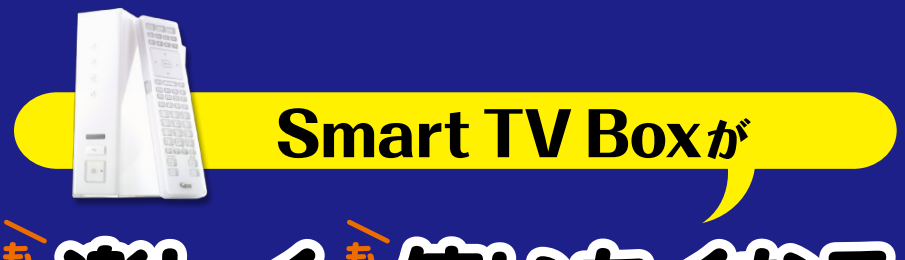

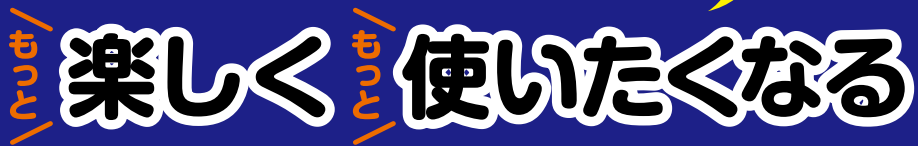

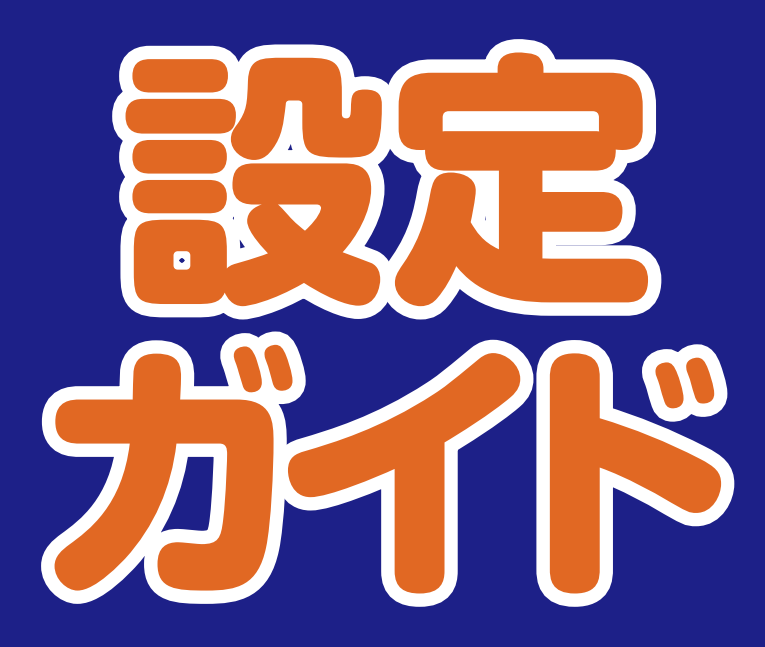

|                      | auスマートバス 100以上のアフリガ使い意思。<br>月<br>のの                                                                                                    | 彩金案内<br>単次内容のご確認                      |
|----------------------|----------------------------------------------------------------------------------------------------|---------------------------------------|
| Googleアカウントを追加       | Smart TV Boxからのご加入で 30<br>30<br>18/07/55-545209000で955575/979792575/979799545001542592575/979792575/979795575/979795575/979795575/979795575/979795575/979795575/979795575/979795575/979795575/979795575/979795575/979795575/979795575/979795575/979795575/979795575/979795575/979795575/979795575/979795575/979795575/979795575/979795575/979795575/979795575/979795575/979795575/979795575/979795575                                                                                                    | ▲ ID 設定<br>au ID等の各種設定/管理             |
| 既存のアカウントを追加するか、新しいアカ | MAREN GEFTWERE WITHEN COLUMN 2014 AND A COLUMN 2014 AND A COLUMN 2014 AND A COLUMN 2014 AND A COLUMN 2014 A COLUMN 2014 A CULUMN 2014 A CULUMN 2014 | <b>プ サウンド設定</b><br>BGMがON/OFFを切り継え 等後 |
|                      |                                                                                                    |                                       |

インプレス

Chapter3 設定ガイド

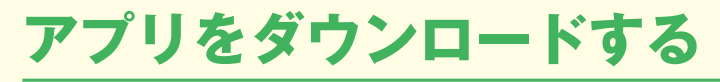

Smart TV Box でアプリをダウンロードするには3つの方法があり、アプリエリアの「マーケット」コーナーで選択できる。ここでは、それぞれの方法でアプリを検索し、ダウンロードするための手順を紹介しよう。

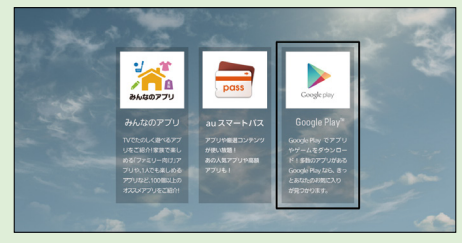

アプリエリアの「マーケット」コーナーを表示 して、ダウンロード方法を選択する

### みんなのアプリからダウンロードする

### 🛑 アプリをダウンロードする

[アプリー覧] 画面 (P.12参照) からダウン ロードしたいアプリ見つけたら、リモコンの [決定] または矢印キーの右を押して選択す る。アプリの詳細画面が表示され、[ダウン ロードする] をクリックする。

au Marketの画面が表示される。[ダウン ロード] (無料アプリの場合は[無料])をク リックする。

※一部アプリでは当画面が表示されないことがあります。

アプリによっては、利用する機能の情報や、 ダウンロードの確認画面が表示される。[はい](「利用機能情報」画面では[OK])をク リックするとダウンロードが始まる。

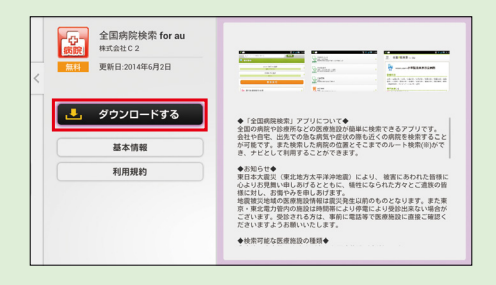

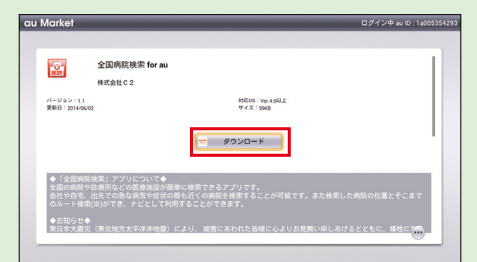

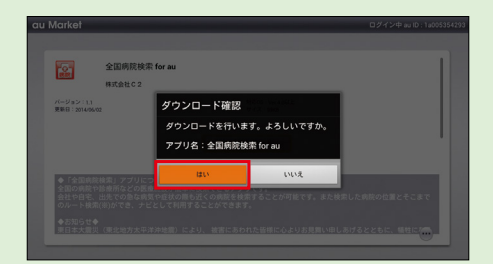

### Google Play ストアからダウンロードする

### 🛑 Google アカウントを作成する

「マーケット」コーナーの[Google Play]をクリックすると、「Googleア カウントを追加」画面が表示されるので、 [新しいアカウント]をクリックする。 すでに使用しているGoogleアカウント を登録する場合は[既存のアカウント] を選択する。

「名前」画面が表示されるので、1行目 に名字、2行目に名前を入力する。入力 が完了したらリモコンの赤[完了]ボタ ンを押して、[次へ]をクリックする。

Google アカウントのIDとなるGmail アドレスの作成画面が表示される。希望 するアドレスを入力し、[次へ]をクリッ クする。

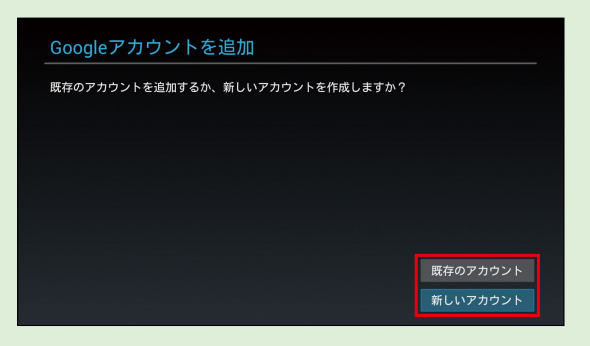

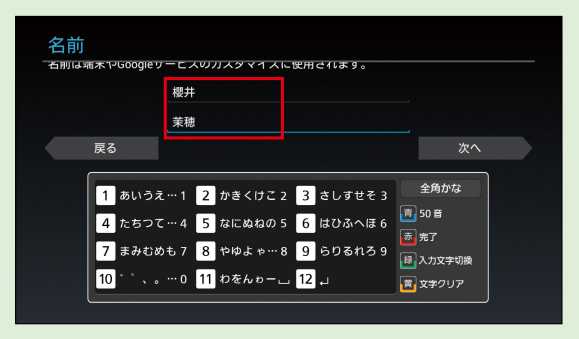

|      | mahosaku929 | ·    | @gmail.com         |      |  |
|------|-------------|------|--------------------|------|--|
| 戻る   |             |      |                    | 次へ   |  |
| 1 1  | 2 2         | 3 3  | 半角                 | 数字   |  |
| 4 4  | 5 5         | 6 6  | ■ 50 音             |      |  |
| 77   | 8 8         | 99   |                    | (字切换 |  |
| 10 0 | 11 *        | 12 # | (武)<br>(武)<br>(文字) | קעי  |  |

Googleアカウントで使用するパス ワードを入力する。確認用に再度同じパ スワードを入力し、[次へ]をクリック する。

| パスワードを | を作成               |      |          |
|--------|-------------------|------|----------|
|        | (8文字以上)           |      |          |
| 戻る     |                   |      | 次へ       |
| 1 1    | 2 2               | 3 3  | 半角数字     |
| 4 4    | 5 5               | 6 6  | ☐ 50 音   |
| 7 7    | 8 8               | 99   | 禄 入力文字切换 |
| 10 0   | <mark>11</mark> * | 12 # | 黄 文字クリア  |
|        |                   |      |          |

### ● 各種設定をする

パスワードを忘れた場合の再設定用 に、パソコンやスマートフォンで使用し ているメールアドレスと、秘密の質問お よび回答を入力する。設定が完了したら [次へ]をクリックする。

| 予備の情報 | バスワードを忘れた場合は、セキュリティ保護用の質問に答えて再設定リンクを別のメー<br>ルアドレスに送信できます。<br>子供の頃の親友の名前は?<br>マキちゃん |    |
|-------|------------------------------------------------------------------------------------|----|
| 戻る    |                                                                                    | 次へ |

Google +への参加をたずねる画面が 表示されるので、[今は設定しない]を クリックする。Google +の設定は、ブ ラウザからいつでも行える。

画像に書かれている認証用の文字を入 力し、[次へ]をクリックする。

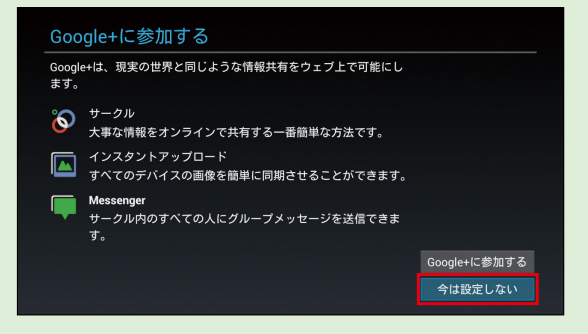

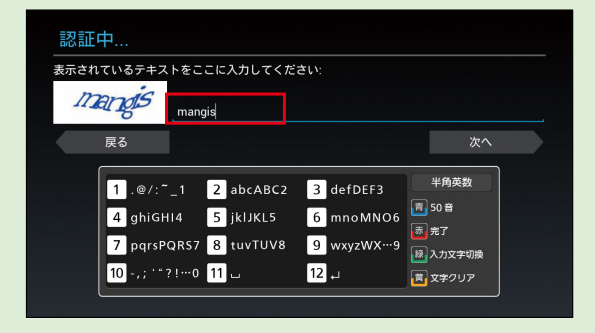

支払い情報の設定画面が表示される。 無料のアプリだけを利用する場合は設定 の必要がないので、[後で行う]をクリッ クする。

すべての設定が完了すると、Google Play ストアの画面が表示される。

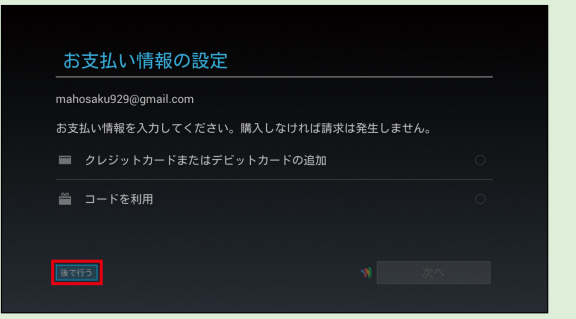

### 🛑 Play ストアでアプリを探す

Google Playストアを起動し、画面右 上の虫眼鏡アイコン(N)をクリックす る。

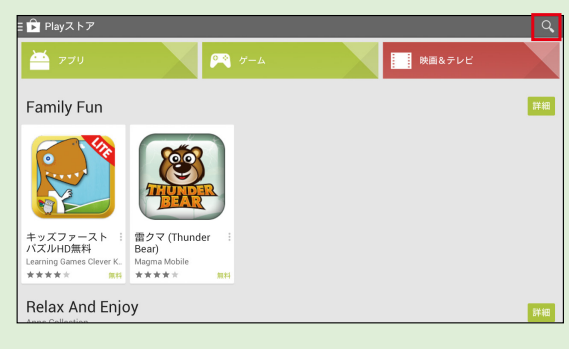

画面左上の入力欄に目的のアプリ名を 入力する。リモコンの赤[完了]ボタン を押すと、検索を開始する。

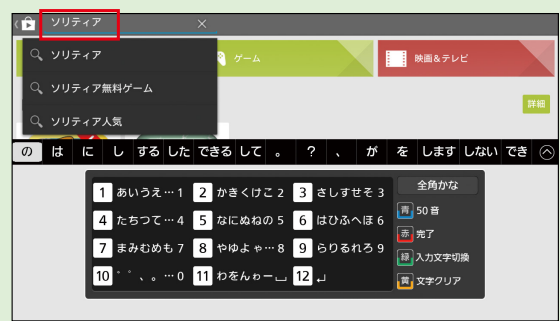

### アプリをダウンロードする

検索結果が表示されたら、目的のアプ リをクリックする。

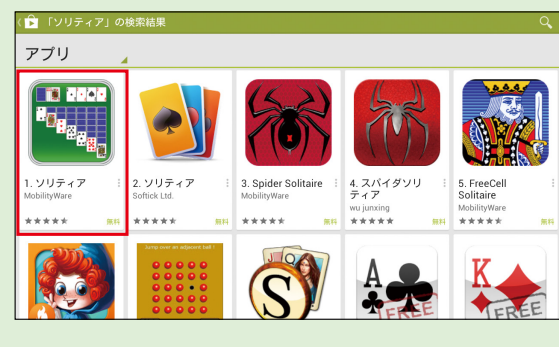

アプリの詳細画面が表示されるので、 画面右端の[インストール]をクリック する。アプリの権限を確認するダイアロ グが表示されるので、[同意する]をク リックすると、アプリがインストールさ れる。

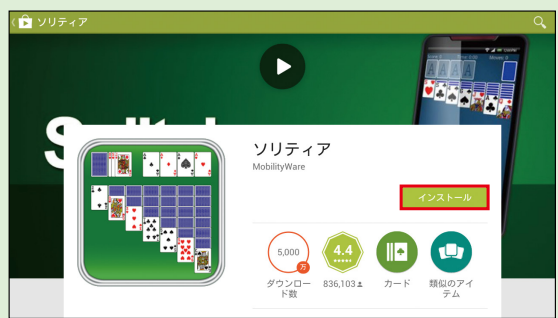

### au スマートパスからダウンロードする

みんなのアプリ for TV

🔥 今月のイチオシ

☆ ファミリー向け

A シニア向け

!■ アプリー覧

Google Playアプリ特集

### 🛑 au スマートパス会員登録をする

「マーケット」コーナーの、[auスマー トバス]をクリックし、auスマートパス 画面上部にある[会員登録]をクリック する。

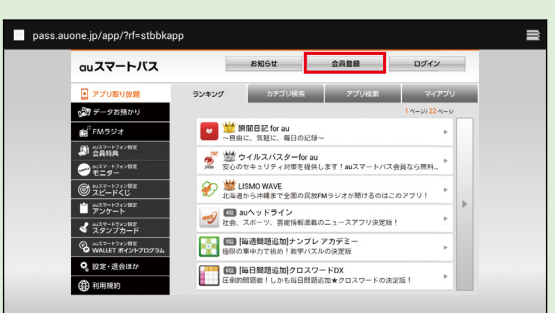

281.0

Sauthたら人をある場面で価格長らがありますが、新日期時代に加加しなります。 期期期間やに進めされた場合、情報に対象となります。新日期時代に加加しなります。 期期期間やに進めされた場合、情報に対象となります。2021に前の加入が得られ、第1月目の小樽台小様でします。

人気アプリが100以上。「auスマートバス」なら定額だから好きなだけ楽しめます。

勝負!

月額情報料 372円(833)が

30日間 ¥0

調べる

家庭医学大全科 for au Restaur/ Restaure

하지머노

auスマートパス会員登録画面が表示 される。[今すぐ申し込む]をクリック する。

利用規約が表示されるので、[利用規 約に同意]を選択する。 AUX-1-VICARE
 AUX-2-VICARE/Double Formative Service (Loc Vice)
 Burgarcase
 Burgarcase
 Construction (Loc Vice) (Loc Vice) (Loc Vice)
 Construction (Loc Vice) (Loc Vice) (Loc Vice)
 Construction (Loc Vice) (Loc Vice) (Loc Vice) (Loc Vice)
 Construction (Loc Vice) (Loc Vice) (Loc Vice)
 Construction (Loc Vice) (Loc Vice) (Loc Vice)
 Construction (Loc Vice) (Loc Vice) (Loc Vice)
 Construction (Loc Vice) (Loc Vice)
 Construction (Loc Vice) (Loc Vice)
 Construction (Loc Vice)
 Construction (Loc Vice)
 Construction (Loc Vice)
 Construction (Loc Vice)
 Construction (Loc Vice)
 Construction (Loc Vice)
 Construction (Loc Vice)
 Construction (Loc Vice)
 Construction (Loc Vice)
 Construction (Loc Vice)
 Construction (Loc Vice)
 Construction (Loc Vice)
 Construction (Loc Vice)
 Construction (Loc Vice)
 Construction (Loc Vice)
 Construction (Loc Vice)
 Construction (Loc Vice)
 Construction (Loc Vice)
 Construction (Loc Vice)
 Construction (Loc Vice)
 Construction (Loc Vice)
 Construction (Loc Vice)
 Construction (Loc Vice)
 Construction (Loc Vice)
 Construction (Loc Vice)
 Construction (Loc Vice)
 Construction (Loc Vice)
 Construction (Loc Vice)
 Construction (Loc Vice)
 Construction (Loc Vice)
 Construction (Loc Vice)
 Construction (Loc Vice)
 Construction (Loc Vice)
 Construction (Loc Vice)
 Construction (Loc Vice)
 Construction (Loc Vice)
 Construction (Loc Vice)
 Construction (Loc Vice)
 Construction (Loc Vice)
 Construction (Loc Vice)
 Construction (Loc Vice)
 Construction (Loc Vice)
 Construction (Loc Vice)
 Construction (Loc Vice)
 Construction (Loc Vice)
 Construction (Loc Vice)
 Construction (Loc Vice)
 Construction (Loc Vice)
 Construction (Loc Vice)
 Construction (Loc Vice)
 Construction (Loc Vice)
 Construction (Loc Vice)
 Construction (Loc Vice)
 Construction (Loc Vice)
 Construction (Loc Vice)
 Constructi

キャンセル

0

あよあよフィーバ for Smart TV Br

auかんたん決済の画面へと進む。料 金を確認して、4桁の暗証番号を入力し、 [登録する]をクリックすると、会員登録 が完了する。

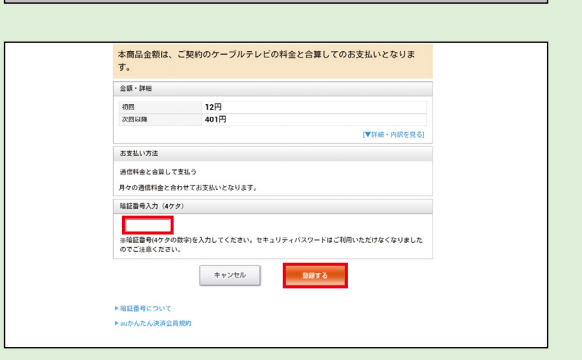

### ● アプリを探す

auスマートパス画面の[アプリ検索] をクリックする。ほかにも現在人気の アプリを教えてくれる[ランキング]や、 キーワードを入力してアプリを探す[ア プリ検索]といった方法もある。

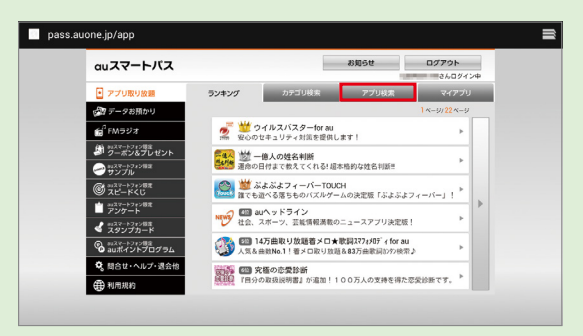

検索エリアをクリックし、アプリの名 前やキーワードを入力して、リモコンの [完了]ボタンを押す。

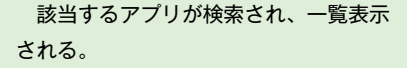

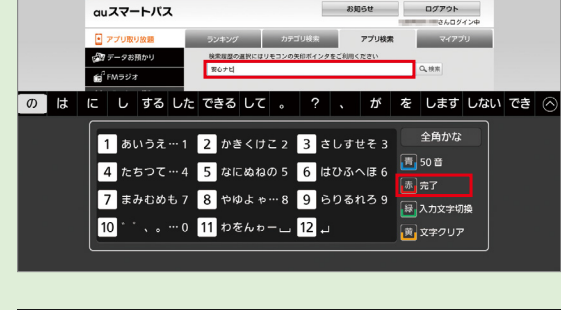

pass.auone.jp/app/search\_result

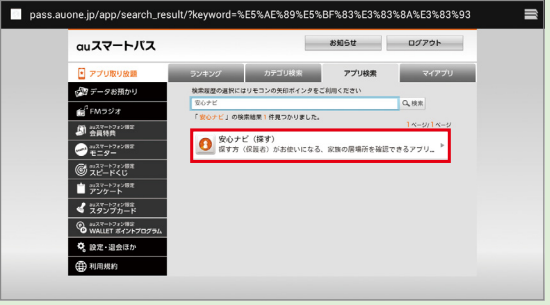

### 🛑 アプリをダウンロードする

アプリの詳細画面で、[ダウンロード] をクリックする。利用する機能の情報や、 ダウンロードの確認画面が表示されるの で、[はい](「利用機能情報」画面では [OK])をクリックするとダウンロード が始まる。

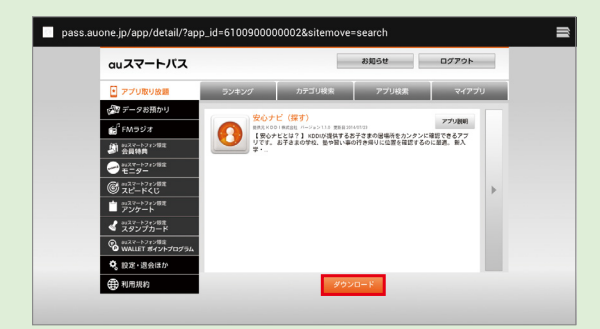

=

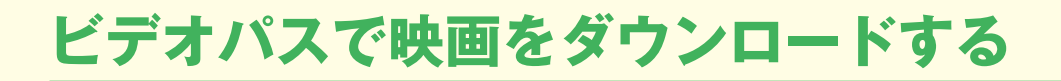

ビデオパスに加入していない人は、ここで紹介する手順に従ってアプリをダウンロードしよう。 すでに au スマートフォンでビデオパスに加入している場合は、au ID を追加設定すれば追加料 金なしで利用できる (P.64 参照)。

また、定額制の「見放題プラン」に加入すると、無料の動画だけでなくより多くの映画やドラマ を見ることができる。

### • ビデオパスのダウンロード

PLAY(エンタメ)エリアの「ビデオ」 コーナーから、[VOD(ビデオ)]を選択 する。リモコンの[決定]キーを押して、 [ビデオパス]アプリを起動する。

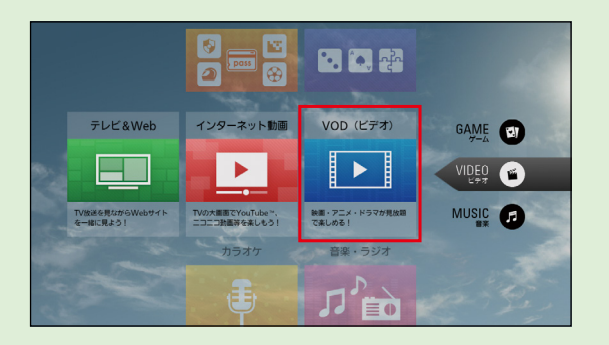

初めてビデオパスを起動する場合は、 アプリのダウンロードページが表示され る。[はい]をクリックする。

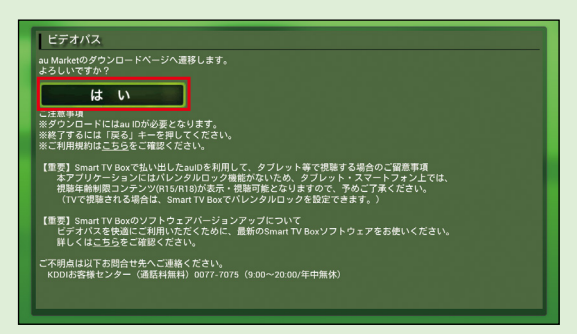

au Marketの画面が表示されるので、 [ダウンロード]をクリックする。

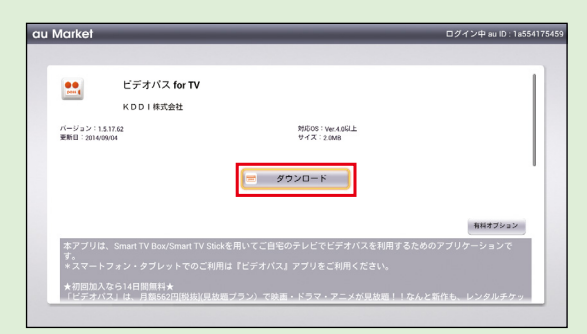

利用者情報の送信について確認される ので、[承諾する]を選択する。

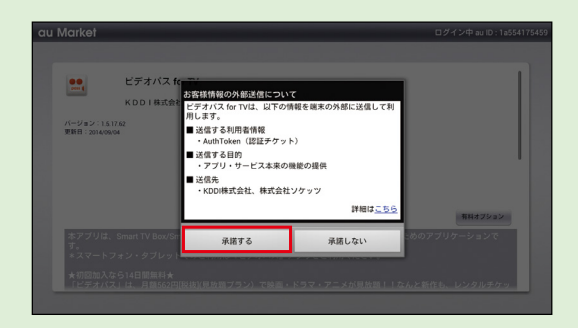

ダウンロードするかどうかの確認があ るので[はい]を選択する。

[アプリ起動]をクリックすると、ビデ オパスが起動する。

| KDDI株                             | 式会社                  |         |
|-----------------------------------|----------------------|---------|
| バージョン:1.5.17.62<br>更新日:2014/09/04 | ダウンロード確認             |         |
|                                   | ダウンロードを行います。よろしいですか。 |         |
|                                   | アプリ名:ビデオパス for TV    |         |
|                                   | ເຊຍ ຍາຍຊົ            | 有料オブション |
|                                   |                      |         |
|                                   |                      |         |

| I Market                  |                                               |                                                  | ログイン中 au ID : 1a5541 |
|---------------------------|-----------------------------------------------|--------------------------------------------------|----------------------|
| バージョン:151<br>東新日:2014/09/ | ビデオパス for TV<br>KDD I 株式会社<br><sup>1752</sup> | 11800 : Wr A681£<br>∀√2 : 2008                   |                      |
| 本アプリは、<br>す。<br>*スマート5    | Smart TV Box/Smart TV Stick<br>フォン・タブレットでのご利用 | アフリ起動<br>なを用いてご自宅のテレビでビデオバス<br>は『ビデオバス』アプリをご利用くだ |                      |
| ★初回加入な                    |                                               |                                                  |                      |

### 見放題プランに加入する

視聴したい動画が見放題プランの対 象作品である場合、[見放題プラン] 画面で動画のサムネイルをクリック すると、詳細画面の左上に[見放題プ ランに加入する]ボタンが表示されて いる。ボタンをクリックすると、月額 562円(税別)の見放題プランに加入 できる。

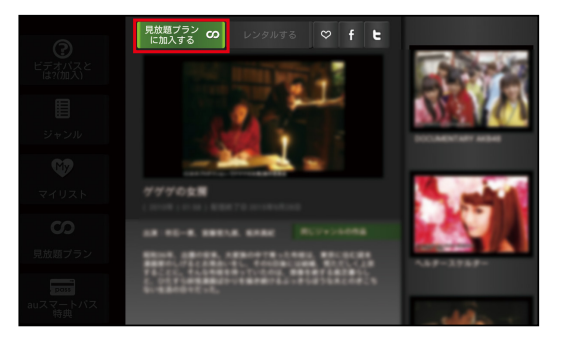

# うたパスをダウンロードする

うたパスは多様なジャンルの音楽が楽しめるアプリ。うたパスに加入済みの au スマートフォンの au ID を追加設定し、ID を切り替えて利用できる(Smart TV Box の au ID では利用できない)。ここでは、うたパスのアプリをダウンロードする手順とサービス加入する方法を紹介しよう。

2

カラオケ

### うたパスのダウンロード

PLAY(エンタメ)エリアの「音楽」コー ナーから、[音楽・ラジオ]を選択する。 リモコンの[決定]キーを押して、[うた パス]アプリを起動する。

初めてうたパスを起動する場合は、ア プリのダウンロードページが表示され る。[はい]をクリックする。

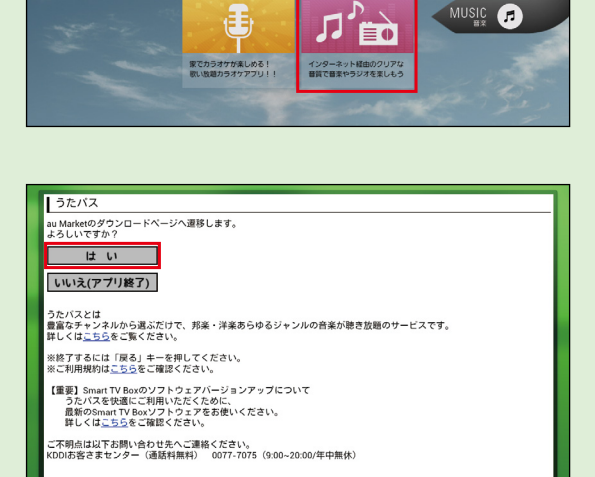

音楽・ラジオ

GAME

VIDEO

au Marketの画面が表示されるので、 [ダウンロード]をクリックする。

| Market                                                     | _                                                                            |                                                                          | ログイン中 au ID : 1a5541 |
|------------------------------------------------------------|------------------------------------------------------------------------------|--------------------------------------------------------------------------|----------------------|
| バージョン:5.0.6<br>更新日:2014/09/05                              | うたパス<br>KDDI/レコチョク                                                           | 対応の5:Ver 2.101上<br>サイズ:4.84/0                                            |                      |
| 100-7-2-1                                                  | パラ : 1 1 ヘナムク組入                                                              |                                                                          |                      |
| ★初めく「つた<br>※詳細は以下「 アプリ説明<br>CMで流れるあら<br>音楽を楽しめる<br>※チャンネルの | ハス」にこ入会される場合。<br>新規入会特典」をご確認くう<br>D曲からアニソン・ジャズ・<br>BGMサービス!<br>ラインアップ詳細は提供サ・ | 、預取料300円(税扱)か14日回無料★<br>ださい。<br>個かしのヒット曲まで、150以上の多彩なチャンネル<br>イトでご確認ください。 | ・プログラムから選んで<br>      |

利用者情報の送信について確認される ので、[承諾する]を選択する。続いて ダウンロードするかどうかの確認がある ので[はい]を選択する。

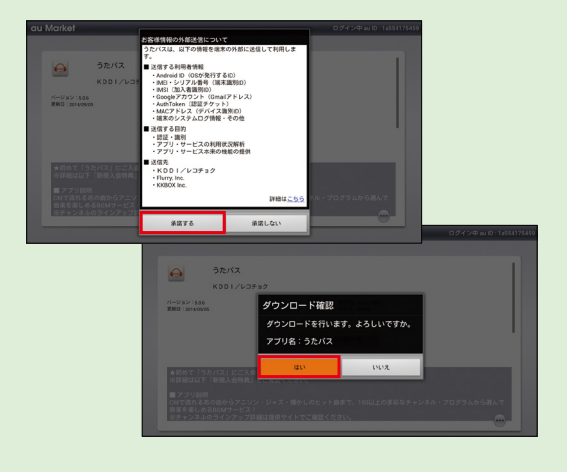

[アプリ起動]をクリックすると、うた パスが起動する。

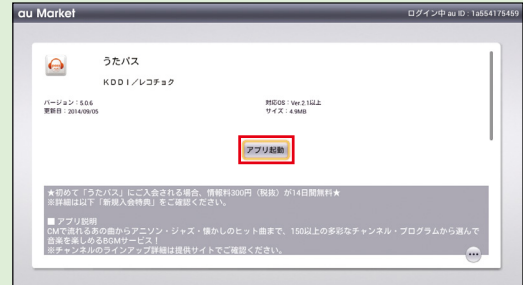

### ● うたパスに加入して曲を聴く

聴きたい曲のサムネイルをクリックす ると、サービス利用登録画面が表示され るので、[確認]をクリックする。

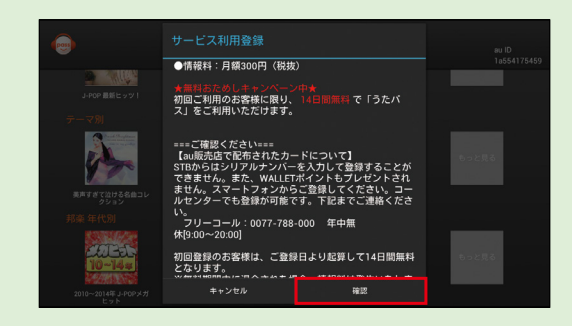

au IDの暗証番号を入力して、[購入 する]をクリックすると、うたパスへの 加入が完了し、曲が再生される。2回目 以降は、クリックするだけで好きな曲を 聴けるようになる。

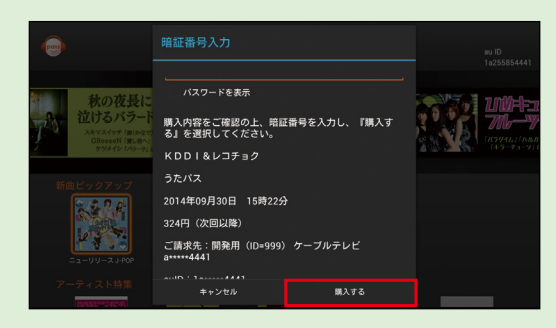

# au ID を追加する

au スマートフォンですでに au スマートパスなどを契約している場合、au ID を追加設定する と、Smart TV Box でもスマートフォンと同じサービスを、追加料金なしで楽しめる。複数の au ID を使い分けることも可能だ。

なお、スマートフォンで利用中のサービスを引き続き利用するには、au ID を追加登録したあと、 au スマートパスなどのサービスに契約している au ID に切り替える必要がある。

### 🛑 au ID を追加する

リモコンの[メニュー] ボタンを押し、 [メニュー]を表示。右に進んで[設定/ 料金]にカーソルを合わせ、[決定] ボタ ンを押し、[ID設定]を選択する。

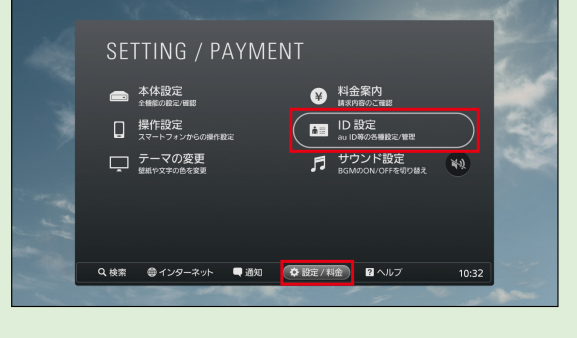

画面左上のタブを[この機器でご利用 中のau ID切り替え]に合わせ、[他の 機器等で取得済みのau IDを追加設定す る]を選択する。

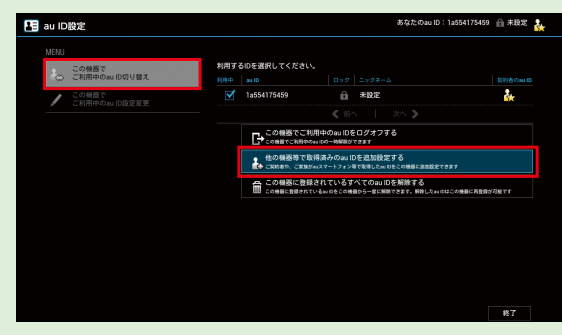

auスマートフォンのau IDとパスワー ドを入力し、[OK] をクリックする。

|       | 奴得済みのau IDを設定できます。 |                   |   |
|-------|--------------------|-------------------|---|
| au ID | 0000000000         |                   |   |
| バスワード | ••••••             |                   |   |
| キャンセル | d                  | к                 |   |
|       |                    | auIDを新規登録したい方はこちら | > |

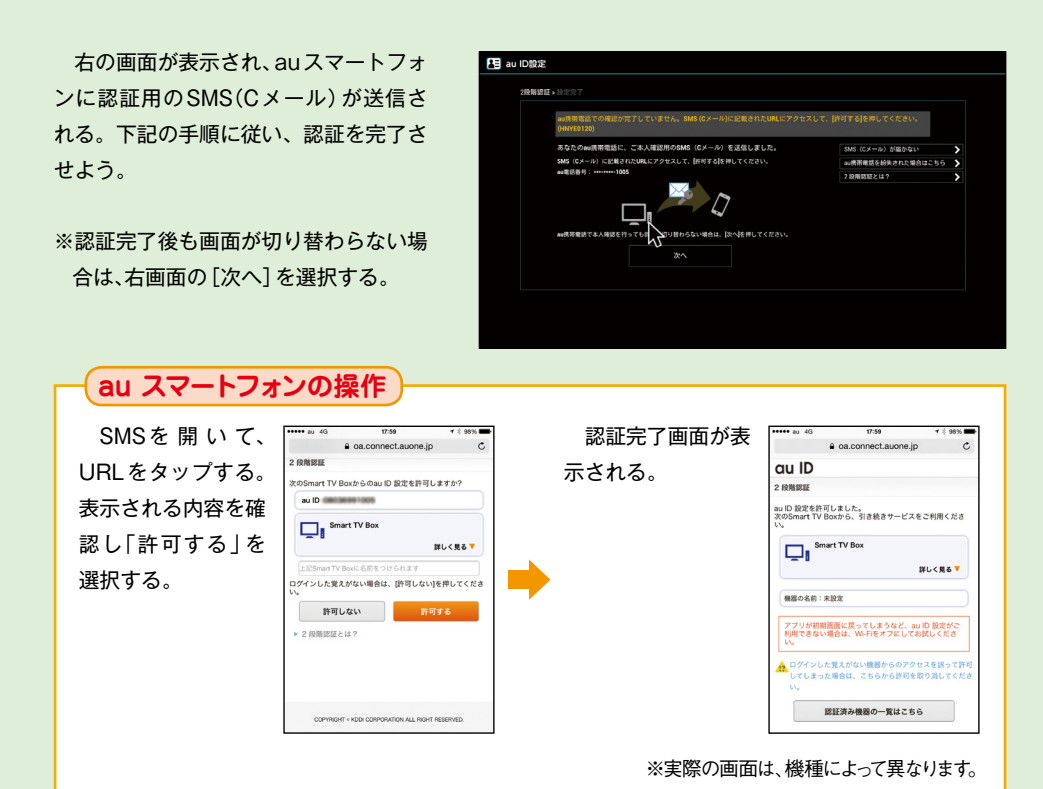

スマートフォンでの認証が終わると、 au IDの追加設定は完了する。

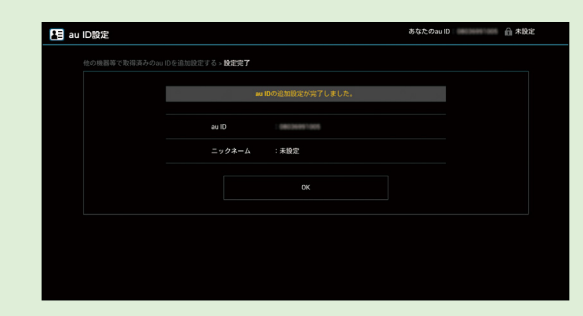

### 🛑 au ID を切り替える

au ID設定画面で利用したいau IDを クリックしてチェックを入れると、au IDを切り替えられる。

| 1 <sub>00</sub> B | の機器で<br>利用中のau ID切り替え  | この機器でご利用中のau IDを切り替えました。auスマートバス等の一部のサ                                                                                                    | -ビスにはau IDの切り |
|-------------------|------------------------|----------------------------------------------------------------------------------------------------|---------------|
|                   |                        | えか反映されない場合からります。サービス上のロジアウトホタンを選択して                                                                                                    | ください。         |
| 18                | の機器で<br>ご利用中のau ID設定変更 | 利用するIDを選択してください。                                                                                                    |               |
|                   |                        | ☑ 1a255854441                                                                                                    | <b>*</b>      |
|                   |                        | ▲ 未設定                                                                                                    |               |
|                   |                        |                                                                                                    |               |
|                   |                        | この機器でご利用中のau IDをログオフする<br>この機器でご利用中のau IDをログオフする                                                                                                    |               |
|                   |                        | 信の機器等で取得済みのau IDを追加設定する<br>広告にの目や、ご家族がAスマートフォン等で数率したからまごの機器に追加設定できま                                                                                                    |               |
|                   |                        | Cの機能に登録されているすべてのau IDを解除する Cの機能に登録されているすべてのau IDを解除する Cの機能に登録されている。 Cの機能に登録されている。 Cの機能になっている。 Cの機能になっている。 Cののののの。 Cののののの。 Cののののの。 Cのののののの。 Cのののののの。 Cののののの。 Cのののののの。 Cのののののののの | ******        |

## お悩み解決! Q&A コーナー

#### au スマートパスに関するご質問

- Q auスマートフォンを契約していないけど使える?
- A Smart TV Boxにご契約いただいているお客様は、auスマートパスをご契約いただけます(別途、 情報料として税別372円/月が必要です)。ご契約後は、Smart TV Boxが接続されているテレ ビでアプリをお楽しみいただけます。
- Q auスマートフォンでauスマートパスを契約している場合は?
- A auスマートフォンでご利用中のauスマートパス契約があれば、Smart TV Boxでも追加の契約 なしでご利用いただけます。なお、Smart TV Boxでご利用いただけるのは、auスマートフォン のauスマートパスで提供しているアプリの一部です。また、auスマートフォンのauスマートパ ス契約をSmart TV Boxでご利用いただく場合、お使いのIDをSmart TV Boxにご登録いただく 必要があります。
- Q 入会の受付方法を教えてほしい。
- A Smart TV Box上のauスマートパスページからご入会いただけます。
- Q 設定の確認・変更はどこで行えばいい?
- A Smart TV Box上のauスマートパスページで、サービスごとの設定情報の確認や変更ができます。
- Q サービス利用料を教えてほしい。
- A 月額372円(税別)のサービス利用料が必要です(課金開始月は日割請求となります)。
- Q サービス利用料の発生月はいつから?
- A 初回入会の場合は入会日から31日目、2回目以降の入会の場合は入会日が課金開始日となります。
- Q サービス利用料の日割計算はする?
- A 課金開始月は日割計算となります。月途中の退会時における日割計算は行いません。
- **Q** auかんたん決済の支払限度額に達しているけど、入会できる?
- A すでにauかんたん決済の限度額に達している場合、入会いただけません。翌月以降の入会手続き をお願いいたします。なお、au ID契約とケーブル契約にて同じau IDをご利用でSmart TV Box から入会する場合は、ケーブルテレビ利用料金との合算請求、auスマートフォンから入会する場 合は au 契約への合算請求となり、それぞれ限度額が異なります。
- Q Smart TV Box契約を解約した場合、利用できる?
- ▲ 毎月のサービス利用料を、ケーブルテレビ利用料金と合わせてお支払いの場合、Smart TV Box

を解約するとauスマートパスは自動退会となります。なお、au契約とケーブル契約にて同じau IDをご利用の場合で、毎月のサービス利用料をau料金と合わせてお支払いの場合は、Smart TV Box解約後も、auスマートフォンにて引き続きご利用いただけます。

#### Q au回線を解約した場合、利用できる?

A au契約とケーブル契約にて同じau IDをご利用で、毎月のサービス利用料をauと合わせてお支払いの場合、auを解約するとauスマートバスも自動退会となります。なお、Smart TV Box については、毎月のサービス利用料をご契約のケーブル利用料金と合わせてお支払いの場合は、そのままSmart TV Box でご利用いただけます。

Q 退会した月のサービス利用料は発生する?

A 発生します。ただし、初回入会で、30日間の無料期間中に退会した場合は、サービス利用料が発生しません。

Q 月額課金型アプリの二重支払いが発生した。

- ▲ 月額アプリをご利用いただいている場合、二重で課金が発生してしまうため、お客様ご自身でこれ までご利用されていた月額アプリを退会してください。
- Q auスマートパス入会前に購入済みのアプリがauスマートパスで提供されている場合、購入済みア プリは返金してくれる?
- A すでにアプリ提供会社にお支払いいただいたアプリ料金を返金することはできません。
- **Q** すでに利用しているアプリからauスマートパスでダウンロードしたアプリへデータを移行できる?
- A データ移行の可否はアプリによって異なります。
- Q Smart TV Box を利用している場合のサービス利用料の支払方法を教えてほしい。
- A Smart TV Box で入会された場合は、ご加入のケーブルテレビ局からのご請求になりますので、毎 月のケーブルテレビ利用料金と合わせてお支払いいただくことになります。
- Q 退会方法を教えてほしい。
- A Smart TV Box上のauスマートパスページから退会手続きを行ってください。
- Q 退会画面の[退会] ボタンがグレーアウトしていて押せない。
- A 退会前にご確認の意味で、ダウンロード済みのアプリを表示しています。リモコンの矢印キーの下 で画面を一番下まで動かしていただくと、[退会]ボタンが選択できます。
- **Q** auスマートパスで利用していたアプリは、退会したらどうなる?
- A アプリの削除はされませんが、起動後使用できません(一部のアプリについては引き続きご利用いただけます)。

- Q アップロードした動画・写真は退会したらどうなる?
- ▲ 「データお預かり」サービスに保存されている写真の中で、アップロード日付が古い順から1GB容量の写真が残り、それ以外の写真は削除されます。スマートパス解約前に必要に応じ、PC等にお客様ご自身でダウンロードしてください(Smart TV Box解約時は、「データお預かり」の保存されているすべての写真が削除されます)。
- **Q** プロフィール情報は退会したらどうなる?
- A 消去されますのでご注意ください。
- Q 退会後に再入会した場合はデータを復活できる?
- A 退会後に再入会いただいた場合でも、消去されたデータを復活することはできません。
- **Q** 家族でSmart TV Box を利用しているが、自分だけがau スマートパスを使いたい。
- A Smart TV Box上のauスマートパスページから、必ず「ログアウト」をしてください。その後、お 使いのau IDにてauスマートパスサイトをご利用ください。
- Q 画面上にカーソルが見当たらないけど?
- A リモコン側部の「クリック」を押してください。

### アプリ・Web に関するご質問

- **Q** サービス概要を教えてほしい。
- A 常に新鮮なアプリ・Webコンテンツが100以上提供されています。毎月新規サービスを提供し、 定期的に入れ替えも実施しております。
- Q アプリはすべて利用中に追加料金が一切発生しない?
- A auスマートパス対象となる100以上のアプリ・Webコンテンツが月額372円(税別)で利用可能 となります。追加料金が発生する際は、auかんたん決済の画面へ遷移いたしますので、金額をお 確かめの上、ご購入ください。
- **Q** ダウンロードしたアプリはどこで確認すればよいか?
- A auスマートパスページの「マイアプリ」で確認できます。
- **Q** ダウンロードしたアプリのバージョンアップはどこで実行すればいい?
- A auスマートパスページの「マイアプリ」から実行してください。
- **Q** 各アプリに関する問い合わせはどこにすればいい?
- A auスマートパスページの[設定・退会ほか]から[お問い合わせ]を選択してください。
- Q ダウンロード済みのアプリが利用できなくなった。
- A アプリダウンロード時に設定していたau IDを変更すると、不正利用防止機能が具備された一部の ダウンロード済みアプリがご利用できなくなる場合があります。その場合は、アプリダウンロード 時のau IDに設定しなおしてからアプリをご利用ください。

- Q ダウンロードしたアプリがインストールできない。
- A アプリのインストール作業には、一時的にアプリサイズの2倍の容量を使用いたします。端末の空 き容量をお確かめください。

【Smart TV Boxの空き容量確認方法】 ホーム画面>メニュー>設定/料金>本体設定>アプリ

- Q アプリ説明画面に表示されているサンプル画面やアプリ説明がスマートフォン用に見えるが、 Smart TV Box でも使える?
- A 一部のアプリは、説明文がauスマートフォン向けになっておりますが、auスマートパスサイトに表示\*されているアプリはすべてSmart TV Boxでご利用いただけます。
   \*Smart TV Boxのブラウザからauスマートパスサイトにアクセスした場合の表示。

### au ID・パスワードに関するご質問

- Q au IDを忘れてしまった。
- ▲ リモコンの[メニュー]ボタンを押して、[設定/料金]の[ID設定]を選択しますと、右側に一覧で 表示されますのでau IDがご確認できます。
- **Q** パスワードを忘れてしまった。
- A パスワードを確認する場合は、au IDを確認した画面左の[この機器でご利用中のau ID変更設定] を選択し、[パスワードを忘れてしまった方はこちら]を選びます。[暗証番号]を入力する画面が 表示されますので入力し、新たなパスワード英数8~32文字を設定すると、パスワードの再設定が 完了します。

特別冊子

## Smart TV Box がもっと楽しく もっと使いたくなる 設定ガイド

- 表紙デザイン Power Design Inc.
- 本文デザイン 株式会社リブロワークス
- イラスト Power Design Inc.
- 執筆 株式会社リブロワークス
- 編集 株式会社リブロワークス
- 発行所 株式会社インプレス

〒102-0075 東京都千代田区三番町20番地 http://www.impress.co.jp

監修 KDDI株式会社

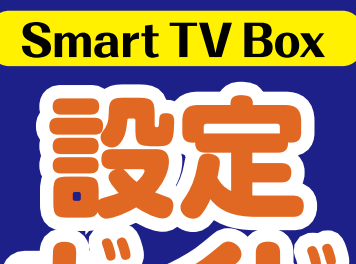

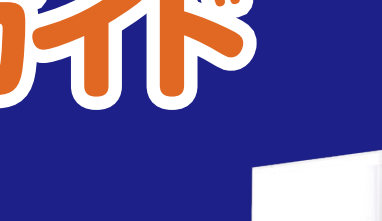

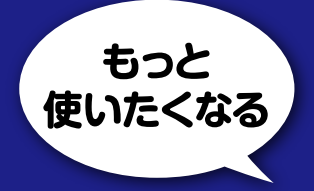

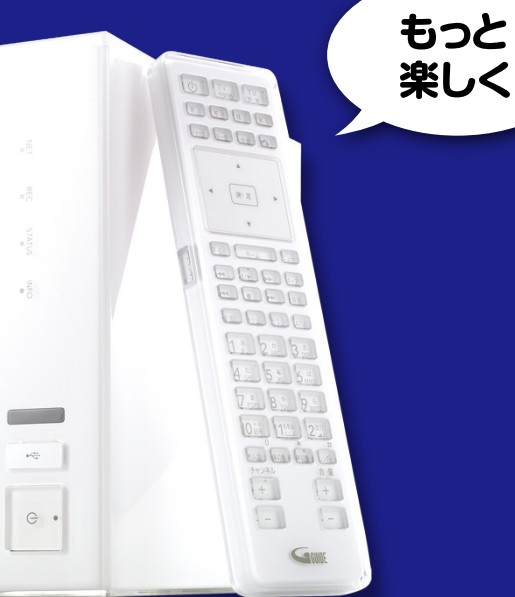

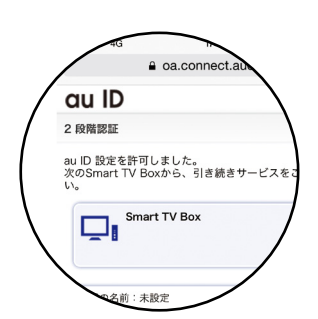

| 龙完了   |          |           |           |
|-------|----------|-----------|-----------|
|       | S得済みのaul | Dを設定できます。 |           |
| au ID | 0800000  | 10000     |           |
| バスワード |          |           |           |
| キャンセル |          |           | ок        |
|       |          |           | au IDを新規デ |
|       |          |           |           |
|       |          |           |           |

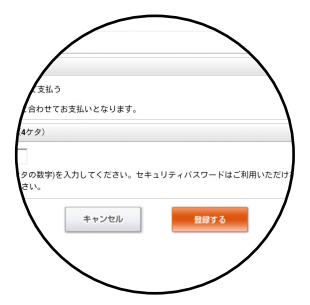

発行:株式会社インプレス 監修:KDDI株式会社